**Inscription Qidigo** 

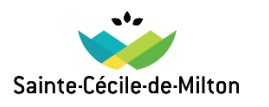

Municipalité Sainte-Cécile-de-Milton

## <u>Étape 1</u>

#### Ouvrir un compte QIDIGO

- 1. Allez sur le lien <u>Qidigo Municipalité Sainte-Cécile-de-Milton Activités à la session</u>
- 2. Cliquez sur CAMP DE JOUR
- 3. Cliquez sur ME CONNECTER
- 4. Allez sur NOUVEAU COMPTE
- 5. Lorsque vous ouvrez un compte, **ASSUREZ-VOUS** d'ajouter TOUTE LA FAMILLE, (conjoint et enfants), dès le départ.
- 6. Avec TOUS LES MEMBRES DE LA FAMILLE, inscrits :
  - > Vous aurez accès aux rabais famille et aîné;
  - Vous aurez une seule facture et un seul paiement pour les inscriptions de la journée.
- 7. Assurez-vous d'inscrire **Sainte**-Cécile-de-Milton pour le choix de ville.
- 8. <u>Une fois ce compte ouvert, il vous sera utile pour toutes les activités loisirs</u> <u>et communautaires à Sainte-Cécile-de-Milton.</u>
- 9. Le compte est pour toute la famille!

### Étape 2

Faire le choix d'activités

- 1. Choisir l'activité à la session souhaitée (Ex : Camp de jour);
- 2. Choisir le premier participant à s'inscrire;
  - > Vous allez voir tous les groupes possibles pour le participant.
- 3. Faire le ou les choix de groupe, puis cliquer sur ÉTAPE SUIVANTE;
- 4. <u>Si choix à la semaine :</u> Choisir une offre (valider la bonne option), puis AJOUTER AU PANIER
- 5. Si vous avez une deuxième personne à inscrire, cliquer sur : CONTINUER À MAGASINER. Vous faites ces étapes pour tous les participants.
- 6. Vous devrez remplir le questionnaire pour chaque personne.
- 7. Lorsque vous avez terminé de magasiner, vous allez sur ÉTAPE SUIVANTE.

# <u>Étape 3</u>

#### <u>Remplir le formulaire</u>

Vous devez remplir le formulaire pour l'activité. C'est obligatoire. Il est possible de le voir sur le site Web avant de le remplir.

### <u>Étape 4</u>

#### <u>Paiement</u>

- C'est à cette étape que vous allez voir les rabais famille et aînés, s'il y a lieu.
  \*\*\*Rabais famille : 15% pour deuxième enfant; 30% pour troisième enfant et plus. Le rabais s'applique sur le prix le plus bas. Le rabais s'applique seulement pour les familles de Sainte-Cécile-de-Milton.
- 2. <u>Modes de paiement</u> :
  - Carte de crédit : Mode de paiement privilégié. <u>Ceci</u> vous permet de faire le paiement en trois versements (un en date d'inscription, un deuxième le 1<sup>e</sup> juin et un troisième le 15 juin 2021).
  - Chèque ou argent : Nous vous conseillons <u>d'imprimer</u> votre reçu. Vous avez UNE semaine, à la suite de l'achat, pour faire le paiement et ainsi confirmer l'inscription. <u>Au huitième jour, si le paiement n'est</u> pas fait, la place sera de nouveau disponible à tous.
  - Le chèque doit être au nom de : Municipalité Sainte-Cécile-de-Milton. <u>Il est possible de faire des chèques postdaté pour faire trois</u> <u>versements</u> (un en date d'inscription, un deuxième le 1<sup>e</sup> juin et un troisième le 15 juin 2021).

#### Paiement à l'Hôtel de Ville

Sur les heures d'ouverture :

> Vous devez apporter la facture lors de votre paiement.

Si vous ne pouvez venir durant les heures d'ouverture :

Il est possible de laisser le paiement et une copie de la facture dans une enveloppe, dans la boîte aux lettres pour les citoyens devant la porte de l'Hôtel de Ville;  Il est possible de **poster** le paiement avec la copie de la facture à : Municipalité Sainte-Cécile-de-Milton
 112, rue Principale
 Sainte-Cécile-de-Milton, Qc.
 JOE 2CO

#### 3. Si à l'étape de paiement, vous voulez faire des modifications :

- a. Allez en haut à droite sur votre nom/profil;
- b. Puis, cliquez sur « Retourner à « Municipalité Sainte-Cécile-de-Milton »
- c. Vous allez voir en haut à droite, près du profil, une minuterie. Cliquez dessus et vous allez revenir à votre panier.
- 4. Reçu : **Vous recevrez votre reçu par courriel lorsque le paiement sera fait** et vous l'aurez sur votre profil Qidigo.

# <u>Étape 5</u>

#### Profil Qidigo

Sur ce profil, vous aurez accès :

- Vos activités réservées et payées;
- ➢ Vos formulaires remplis;
- Vos factures (et relevé 24 si besoin)
- > Vous pourrez aussi faire des ajouts ou modifications
- Se déconnecter de Qidigo.